# APOS(ホテル向け) 消費税変更説明書

Ver1. 0. 1

2019/09/04 日本リテイルシステム株式会社

#### 目次

| はじめに  | •   | ••  | •• | •          | •            | •  | • | •  | • | •           | •   | •  | •  | • | • | • | • | • | • | • | • | • | • | • | 1  |
|-------|-----|-----|----|------------|--------------|----|---|----|---|-------------|-----|----|----|---|---|---|---|---|---|---|---|---|---|---|----|
| 機種の確認 | 刃   | ••  | •• | •          | •            | •  | • | •  | • | •           | •   | •  | •  | • | • | • | • | • | • | • | • | • | • | • | 3  |
| バージョン | ンの  | 確認  | •  | •          | •            | •  | • | •  | • | •           | •   | •  | •  | • | • | • | • | • | • | • | • | • | • | • | 4  |
| 軽減税率落 | 対応) | 坂の  | 概要 | Ī          | •            | •  | • | •  | • | •           | •   | •  | •  | • | • | • | • | • | • | • | • | • | • | • | 5  |
| 税率変更初 | 方法  | 【対】 | 応版 |            | •            | •  | • | •  | • | •           | •   | •  | •  | • | • | • | • | • | • | • | • | • | • | • | 6  |
| 反映方法  | (OE | ESを | ごほ | Ē用         | ]の           | )場 |   | j) |   | 【文 <u>·</u> | 寸応  | 沶版 | į] | • | • | • | • | • | • | • | • | • | • | • | 8  |
| 反映方法  | (OE | ESを | 未使 | 臣用         | ] <i>(</i> ) | )援 |   | 5) |   | 【文 <u>]</u> | 寸応  | 洓版 | į] | • | • | • | • | • | • | • | • | • | • | • | 11 |
| 軽減税率調 | 非动  | 亦版。 | の概 | 要          |              | •  | • | •  | • | •           | •   | •  | •  | • | • | • | • | • | • | • | • | • | • | • | 13 |
| 税率変更初 | 方法  | 【非  | 対応 | 版          |              | •  | • | •  | • | •           | •   | •  | •  | • | • | • | • | • | • | • | • | • | • | • | 14 |
| 反映方法  | (OE | ESを | ごほ | <b>E</b> 用 | ] <i>(</i> ) | )援 |   | 5) |   | 【키          | ΕŻĮ | أ  | 版  |   | • | • | • | • | • | • | • | • | • | • | 16 |
| 反映方法  | (OE | ESを | 未何 | 巨用         | ]D           | )援 |   | i) |   | 【키          | Ę¢  | 拁  | 版  |   | • | • | • | • | • | • | • | • | • | • | 19 |

# 履歴

Ver1.0.0 2019年 8月 1日 Ver1.0.1 2019年 9月 4日

#### お客様各位

日頃より、弊社ソフトをご利用頂き誠にありがとうございます。この度、消費税法の一部が 改正され、消費税の税率が従来の8%から、2019年10月に10%への増税と、軽減税率が開 始されます。その為、弊社ソフトをご利用頂いているお客様につきましても、税率の変更を行って 頂く必要がございます。

本手順書は、税率の設定を修正する方法の説明書となります。但し、ご利用頂いているPOSレ ジスターの機種、オーダエントリーシステムの有無、機種、アプリケーションのバージョンによっ て、一部変更方法などが異なります。また、お客様の運用によっても変更箇所が異なるため、本説 明書では各項目の設定方法を記載しております。

従いまして設定を変更するにあたり、本説明書の全ての項目を確認される必要はございませんの で、まずご利用の機種を確認の上、変更されたい該当項目をご参照頂き、修正作業をお願い申し上 げます。

変更作業の内容次第では作業に時間を要する可能性がございますが、弊社ソフトでは10月1日 より開始の税率の設定を事前に準備しておき、10月1日に変更、反映させる機能がございます。 従いまして本説明書をご参照の上、お早めに準備して頂く事をお勧め致します。

尚、消費税率引き上げに伴う設定変更につきましては、電話でのお問い合わせも承っております ので、ご不明点があればお気軽にご連絡下さい。但し、改正日に近づくに伴い、電話が繋がりづら くなる事が予想されますので、何卒ご了承下さい。

## ご使用のPOS機器を確認します

□Twinpos3500 (NEC製)

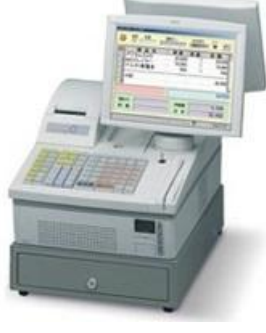

Twinpos3500 (NEC製)

□Twinpos5000、9000シリーズ(NEC製)

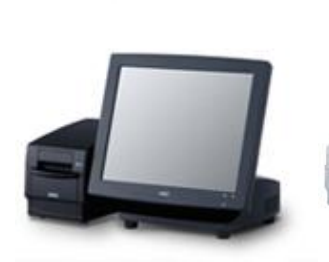

Twinpos5100 (NEC製)

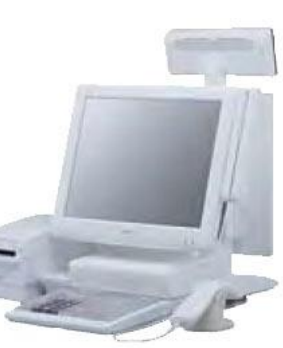

Twinpos5500 (NEC製)

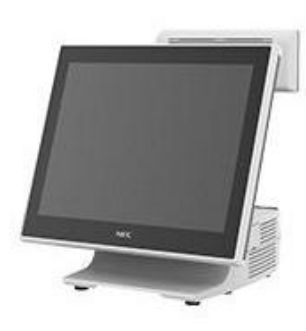

Twinpos9500 (NEC製)

#### バージョンの確認

ご使用されているPOSレジのアプリケーションが軽減税率に対応しているか確認します。 非対応バージョンのアプリケーションをご使用の場合、 一部操作が異なりますのでご注意ください。

- ■1. レジ登録画面(会計画面)を表示します

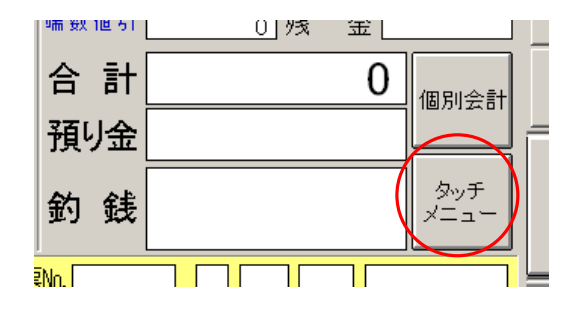

■3. 「持帰」ボタンの確認 タッチメニュー画面に「持帰」ボタンがあれば、

軽減税率に**対応**しております。 ボタンがなければ<mark>非対応</mark>になります。

※バージョンによって「持帰」ボタンの位置が異なりますの でご注意ください。

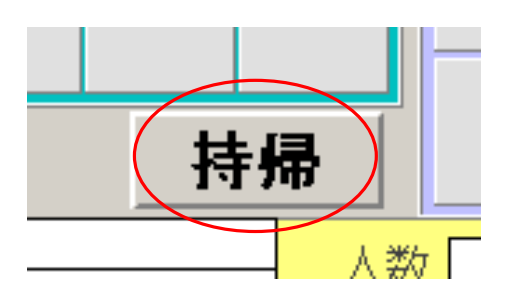

⇒ 対応バージョンの場合は5ページへお進みください。

⇒ 非対応バージョンの場合は13ページへお進みください。

## 軽減税率対応バージョンをご使用されている場合の操作を説明致します

#### ①税率変更・・・6ページ~

「計算方式の変更」と「税率の変更」を行います。

#### この作業は事前に行っていただけます。

- ・消費税の計算方式を「合算」から「分割」に変更。
- ・店内飲食消費税を8%から10%に変更。
- ・テイクアウト消費税が8%になっているか確認。

## ②設定の反映

上記の変更内容を本番環境に反映させる処理を行います。 この作業は9月30日の営業終了後に実施していただく必要があります。

- ●OESをご使用されている場合・・・8ページ~
  - ・OESへのダウンロード
  - ・会計情報変更を実行

●OESを使用していない場合・・・11ページ~

・会計情報変更を実行

消費税率を変更します

■1. POSの画面を業務メニューに変更します

| 営業日 2013/12                                                                                                    | 営業日 2013/12/19     業務処理メニュー     2013/12/19     14.41.16       Ver. 2504. 1.1 |                    |              |              |  |  |  |  |  |
|----------------------------------------------------------------------------------------------------|------------------------------------------------------------------------------|--------------------|--------------|--------------|--|--|--|--|--|
| レジ登録                                                                                                    | /ジ登録 点検処理                                                                    |                    | 残数設定         | 本部送信         |  |  |  |  |  |
| Learning and the second second s |                                                                              |                    |              | マスタ反映        |  |  |  |  |  |
| 伝 票 VOID                                                                                                    | 支払変更                                                                         | 在高点検               | 精 算<br>(レジ締) | 合算データ<br>復 旧 |  |  |  |  |  |
|                                                                                                    | マスタ<br>メンテナンス                                                                | 電子<br>ジャーナル        | 終了           | ソフト保守        |  |  |  |  |  |
| フリセット                                                                                                    |                                                                              | 電子ジャーナル<br>セーブ&ロード | 【 清掃画面       |              |  |  |  |  |  |

会計画面の場合は 「業務メニュー」をタッチして 業務処理メニューへ変更して下さい。

| 点    | 検   | 業  | 務火ニュ   | - 2 | 013/ | 12/ | 11 |
|------|-----|----|--------|-----|------|-----|----|
| ースト  | テーフ | ゴル |        | 客層  | Fネ   | ±男  |    |
| /値割引 | ,   | 点  | 数<br>計 |     |      | 立   | 替  |

#### ■2. POSのモードを切り替えます 機種により方法が違います。自分の取り扱っている機種にそって進めて下さい。

✓ □TwinPos3500(NEC製) 鍵の位置を「設定」にする。

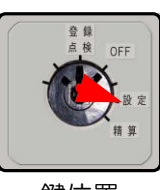

鍵位置

✓ □TwinPos5000、9000シリーズ(NEC製) キーボードの「設定」を押す。

| ц. | (   | 設定  | 糷   | 箫 |  |  |  |  |  |
|----|-----|-----|-----|---|--|--|--|--|--|
| ô  | F7  | F8  | F9  |   |  |  |  |  |  |
| 服  |     |     |     |   |  |  |  |  |  |
| 7  | F18 | F19 | F20 | F |  |  |  |  |  |

| 営業日 2014/1 | 営業日 2014/ 1/14<br><b>業務処理メニュー</b> 2014/ 1/14] 163920<br>Ver. 801. 8. 2 |                                      |                 |                |  |  |  |  |  |
|------------|------------------------------------------------------------------------|--------------------------------------|-----------------|----------------|--|--|--|--|--|
| レジ登録       | 点 検 処 理                                                                | 累計レポート                               | 本部送受信           | 受信マスタ<br>反映処理  |  |  |  |  |  |
| 伝 票 VOID   | 支払変更                                                                   | 在高点検                                 | 精<br>算<br>(レジ締) | 合算データ<br>復 旧   |  |  |  |  |  |
| ブリセット      | 準備用マスタ<br>メンテナンス                                                       | 本番用マスタ<br>メンテナンス                     | ソフト保守           | リモート 保守<br>待 機 |  |  |  |  |  |
| 残数設定       | 電子<br>ジャーナル<br>電子ジャーナル<br>セーブ&ロード                                      | <b>人</b> 有一个人的问题,我们在这些人的问题,我们就是这些人的。 |                 | 終了             |  |  |  |  |  |

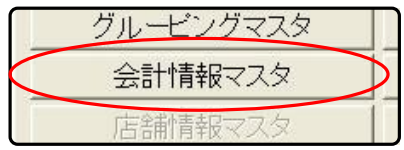

■5.計算方式と税率を変更します ▼消費税計算方式の変更 「共通項目」の消費税計算方式を 「分:分割」に変更します。

| 共通項目占内飲食消 | 肖費税1   テイクアウト消費税   サービス料1   サービス料2 |
|-----------|------------------------------------|
|           |                                    |
| 「消費税共通──  |                                    |
| 消費税計算力式   | 分:分割                               |
| サービッ料井澤   |                                    |
|           |                                    |
|           | 円: 円柷                              |

▼店内飲食消費税変更 「店内飲食消費税」をタッチして 消費税率を10%に変更します。 例)8.0→10.0

▼テイクアウトメニューの税率変更

「テイクアウト消費税」をタッチして 消費税率を8%に変更します。 既に8%の場合は変更の必要はありません。 例) 0. 0 → 8. 0

| 項目、店内飲食 | 消費税1 ティクアウト消費税 1 | サ- |
|---------|------------------|----|
| 肖費税率    | 10.0 <b>%</b> TK |    |
| 一円未満端数  | 9<br>● U下切捨て     |    |

| 項目│店内飲食 | 消費稅       | ティクアウト消費税サー     |
|---------|-----------|-----------------|
| 肖費税率    | $\subset$ | 8.0 <b>%</b> TK |
| 一円未満端数  | 9         | ▼ 以下切捨て         |

■6. 更新します 変更が完了したら「更新」ボタンをタッチします。

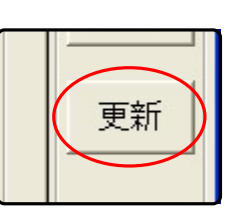

更新しましたと表示されたら「OK」ボタンをタッチします。

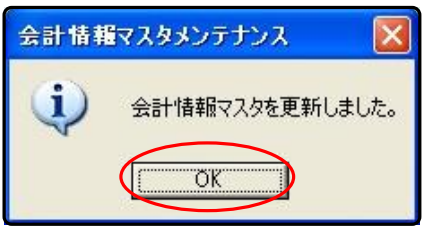

■7.業務処理メニューに戻ります 「閉じる」ボタンをタッチしてマスタへ戻り、 「業務処理メニューに戻る」ボタンをタッチして 業務処理メニューへ戻ります。

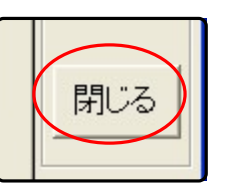

# 2019年9月30日営業終了後、変更内容を反映します

■1. POSの画面を業務メニューに変更します

| 営業日 2013/12 | 営業日 2013/12/19     業務処理メニュー     2013/12/19 1441.16       Ver. 2504. 1.1     1.1 |                    |                |              |  |  |  |  |  |  |
|-------------|---------------------------------------------------------------------------------|--------------------|----------------|--------------|--|--|--|--|--|--|
| レジ登録        | 占 桳 饥 玾                                                                         | 累計レポート             | <b>残 数 設 定</b> | 本部送信         |  |  |  |  |  |  |
|             | MIX C 4                                                                         |                    |                | マスタ反映        |  |  |  |  |  |  |
| 伝 票 VOID    | 支払変更                                                                            | 在 高 点 検            | 精 算<br>(レジ締)   | 合算データ<br>復 旧 |  |  |  |  |  |  |
|             | マスタ<br>メンテナンス                                                                   | 電子<br>ジャーナル        | 終了             | ソフト保守        |  |  |  |  |  |  |
| フリセット       |                                                                                 | 電子ジャーナル<br>セーブ&ロード | 【 清掃画面         |              |  |  |  |  |  |  |

会計画面の場合は 「業務メニュー」をタッチして 業務処理メニューへ変更して下さい。

| 点    | 検     | 業       | 務火ニュー      | 20 | 13/12/ | (11 |
|------|-------|---------|------------|----|--------|-----|
| マント  | テーブ   | い       |            | 客層 | F社男    | ,   |
| /値割引 | 戻<br> | ξ.<br>1 | 数<br><br>計 |    |        | 替   |

■2. POSのモードを切り替えます

機種により方法が違います。自分の取り扱っている機種にそって進めて下さい。

TwinPos3500 (NEC製)
 鍵の位置を「設定」にする。

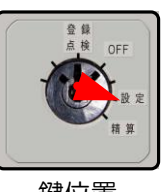

鍵位置

✓ □TwinPos5000、9000シリーズ(NEC製) キーボードの「設定」を押す。

| 7 | (   | 設定  | 糷   | * |
|---|-----|-----|-----|---|
| 3 | F7  | F8  | F9  |   |
| R |     |     |     |   |
| 7 | F18 | F19 | F20 | F |

| 営業日 2014/ 1 | /14 業 3                           | 务処 理メニ                   | <u>-</u> 20     | 14/1/14 16:39:20<br>Ver. 801. 8. 2 |
|-------------|-----------------------------------|--------------------------|-----------------|------------------------------------|
| レジ登録        | 点 検 処 理                           | 累計レポート                   | 本部送受信           | 受信マスタ<br>反映処理                      |
| 伝 票 VOID    | 支払変更                              | 在高点検                     | 精<br>算<br>(レジ締) | 合算データ<br>復 旧                       |
| ブリセット       | 準備用マスタ<br>メンテナンス                  | 本番用マスタ<br><i>メンテナ</i> ンス | ソフト保守           | リモート保守待機                           |
| 残数設定        | 電子<br>ジャーナル<br>電子ジャーナル<br>セーブ&ロード | <b>一</b> 有 清掃 画 面        |                 | 終了                                 |

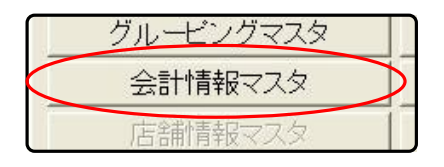

■5. OESデータダウンロードを選択します 「OESデータダウンロード」をタッチします。

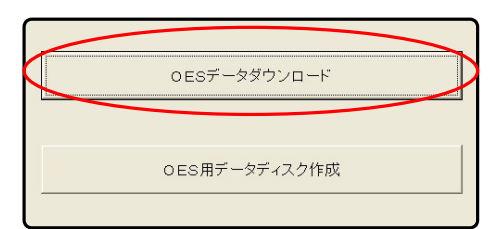

■6. 対象ファイルを選択します 会計情報マスタの □ をタッチし チェックを付けます。

■7. ダウンロードを実行します 「ダウンロード」をタッチし ダウンロードを実行してよろしいですか? と表示されたら「はい」をタッチします。

> 1~3分後、「処理が終了しました」と 表示されたら「OK」をタッチします。

■8. 会計情報変更処理を行います

「会計情報変更(新→現)」をタッチし 「変更してよろしいですか」と表示されたら 「はい」をタッチします。

1~3分後、「処理が終了しました」と 表示されたら「OK」をタッチします。

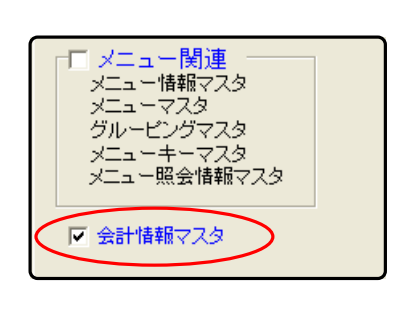

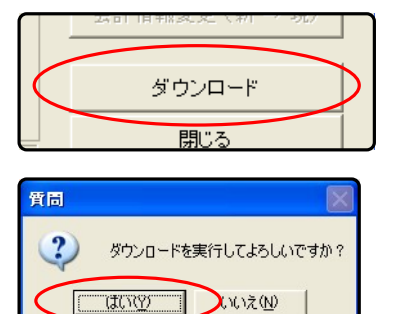

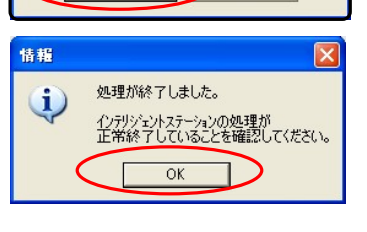

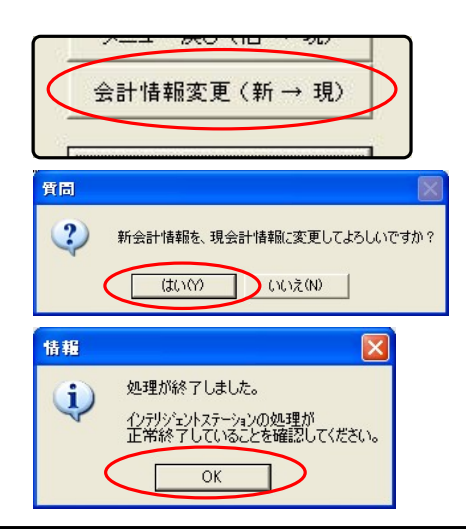

■9.業務処理メニューに戻ります

「閉じる」ボタン、「終了」ボタン、 「業務処理メニューに戻る」ボタンを 順にタッチして業務処理メニューに戻ります。

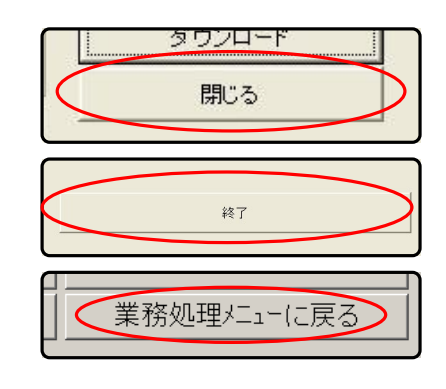

# 2019年9月30日営業終了後、変更内容を反映します

■1. POSの画面を業務メニューに変更します

| 営業日 2013/12/19         業務処理メニュー         2013/12/19         2013/12/19         14.41.16 |               |                    |               |              |  |
|----------------------------------------------------------------------------------------|---------------|--------------------|---------------|--------------|--|
| decenter 21 (22 (27 (22 (22 (22 (22 (22 (22 (22 (22                                    |               |                    |               | 本部送信         |  |
| レジ登録                                                                                   | 点 検 処 埋       | 素計レホート             | 残数設定          | マスタ反映        |  |
| 伝票 VOID                                                                                | 支払変更          | 在高点検               | 精 算<br>(レジ締)  | 合算データ<br>復 旧 |  |
|                                                                                        | マスタ<br>メンテナンス | 電子<br>ジャーナル        | 終了            | ソフト保守        |  |
| プリセット                                                                                  |               | 電子ジャーナル<br>セーブ&ロード | <b>《</b> 清掃画面 |              |  |

会計画面の場合は 「業務メニュー」をタッチして 業務処理メニューへ変更して下さい。

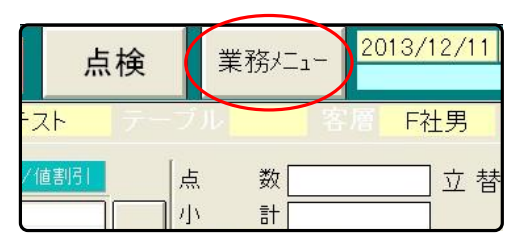

■2. POSのモードを切り替えます 機種により方法が違います。自分の取り扱っている機種にそって進めて下さい。

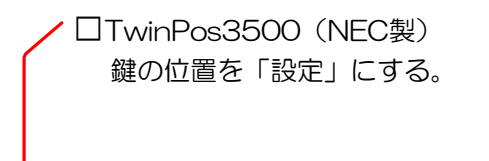

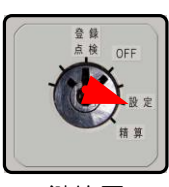

鍵位置

✓ □TwinPos5000、9000シリーズ(NEC製) キーボードの「設定」を押す。

|    | 設定 | 糖質    | *                                                 |
|----|----|-------|---------------------------------------------------|
| F7 | F8 | F9    |                                                   |
|    |    |       | 1002                                              |
|    | F7 | F7 F8 | <u> 日本</u> 日本 日本 日本 日本 日本 日本 日本 日本 日本 日本 日本 日本 日本 |

| 営業日 2014/ 1/14<br><b>業務処理メニュー</b> <sup>2014/ 1/14</sup> 183920<br>Ver. 801. 8.2 |                                   |                  |                 |               |  |
|---------------------------------------------------------------------------------|-----------------------------------|------------------|-----------------|---------------|--|
| レジ登録                                                                            | 点 検 処 理                           | 累計レポート           | 本部送受信           | 受信マスタ<br>反映処理 |  |
| 伝 票 VOID                                                                        | 支払変更                              | 在高点検             | 精<br>第<br>(レジ締) | 合算データ<br>復旧   |  |
| ブリセット                                                                           | 準備用マスタ<br>メンテナンス                  | 本番用マスタ<br>メンテナンス | ソフト保守           | リモート保守待機      |  |
| 残数設定                                                                            | 电子<br>ジャーナル<br>電子ジャーナル<br>セーブ&ロード | <b>一</b> 清掃画面    |                 | 終了            |  |

|           | グルービングマスタ |           |
|-----------|-----------|-----------|
| $\langle$ | 会計情報マスタ   | $\supset$ |
|           | 店舗情報マスタ   |           |

■5.変更処理を選択します 会計情報変更(新→現)をタッチします。

手動実行
 メニュー変更(新→現)
 メニュー戻し(旧→現)
 会計情報変更(新→現)

「実行しますか?」と表示されたら 「はい」をタッチします。

処理が終了しましたと表示されたら 「OK」をタッチします。

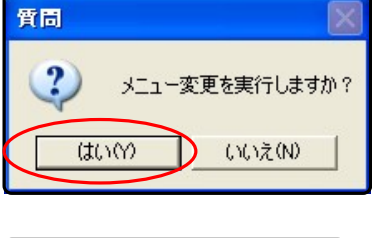

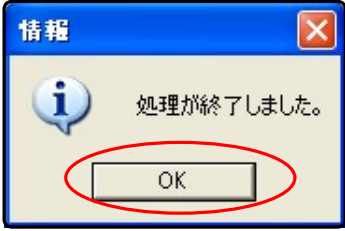

■6.業務処理メニューに戻ります 「閉じる」ボタン、「終了」ボタン、 「業務処理メニューに戻る」ボタンを 順にタッチして業務処理メニューに戻ります。

| タワンロード<br>閉じる |   |
|---------------|---|
|               |   |
| 終了            |   |
| 務処理メニュー(こ戻    | 3 |

## 軽減税率に対応していないバージョンをご使用されている場合の 操作を説明致します

## ①税率変更・・・14ページ

「税率の変更」を行います。

- ・店内飲食消費税を8%から10%に変更。
- ・テイクアウト消費税を8%から10%に変更。

## ②設定の反映

上記の変更内容を本番環境に反映させる処理を行います。

- ●OESをご使用されている場合・・・16ページ~
  - ・OESへのダウンロード
  - ・会計情報変更を実行
- ●OESを使用していない場合・・・19ページ~
  - ・会計情報変更を実行

### 消費税率を変更します

■1. POSの画面を業務メニューに変更します

| 営業日 2013/12/19     業務処理メニュー     2013/12/19 14.41.16       Ver. 2504. 1. 1 |               |                    |                |              |
|---------------------------------------------------------------------------|---------------|--------------------|----------------|--------------|
| した登録                                                                      | 占桧机理          | 変計しポート             | <b>雄 教</b> 設 宁 | 本部送信         |
|                                                                           | 灬 仄 尨 埕       |                    | 残奴設定           | マスタ反映        |
| 伝 票 VOID                                                                  | 支払変更          | 在高点検               | 精<br>(レジ締)     | 合算データ<br>復 旧 |
|                                                                           | マスタ<br>メンテナンス | 電子<br>ジャーナル        | 終了             | ソフト保守        |
| フリセット                                                                     |               | 電子ジャーナル<br>セーブ&ロード | <b>《</b> 清掃画面  |              |

会計画面の場合は 「業務メニュー」をタッチして 業務処理メニューへ変更して下さい。

|      | 17   | ×1// |        |
|------|------|------|--------|
| トスト  | テーブル |      | F酒 F社男 |
| /値割引 | 一点   | 数    | 立 替    |

#### ■2. POSのモードを切り替えます

機種により方法が違います。自分の取り扱っている機種にそって進めて下さい。

 
 TwinPos3500 (NEC製) 鍵の位置を「設定」にする。

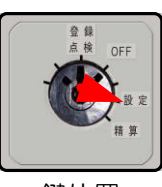

鍵位置

✓ □TwinPos5000、9000シリーズ(NEC製) キーボードの「設定」を押す。

| <b></b> | (   | 設定  | 糷   | # |
|---------|-----|-----|-----|---|
| ô       | F7  | F8  | F9  |   |
| 服       |     |     |     |   |
| 7       | F18 | F19 | F20 | F |

| 営業日 2014/ 1/14         業務処理メニュー         2014/ 1/14   1639 20           Ver, 801, 8, 2         Ver, 801, 8, 2 |                                   |                  |                 |               |  |
|----------------------------------------------------------------------------------------------------|-----------------------------------|------------------|-----------------|---------------|--|
| レジ登録                                                                                                    | 点検処理                              | 累計レポート           | 本部送受信           | 受信マスタ<br>反映処理 |  |
| 伝 票 VOID                                                                                                    | 支払変更                              | 在高点検             | 精<br>算<br>(レジ締) | 合算データ<br>復 旧  |  |
| ブリセット                                                                                                    | 準備用マスタ<br>メンテナンス                  | 本番用マスタ<br>メンテナンス | ソフト保守           | リモート保守侍機      |  |
| 残数設定                                                                                                    | 電子<br>ジャーナル<br>電子ジャーナル<br>セーブ&ロード | <b>一</b> 清掃画面    |                 | 終了            |  |

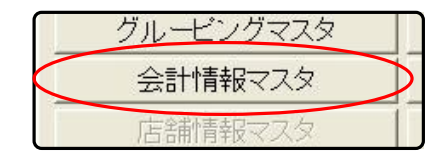

項目(店内飲食消費税1)テイクアウト消費税 サー

9

- ■5. 税率を変更します
  - ▼店内飲食消費税変更

「店内飲食消費税」をタッチして 消費税率を10%に変更します。 例)8.0→10.0

▼テイクアウトメニューの税率変更 「テイクアウト消費税」をタッチして 消費税率を10%に変更します。 例)8.0→10.0

■6. 更新します 変更が完了したら「更新」ボタンをタッチします。

| 更新 |
|----|
|----|

-円未満端数

更新しましたと表示されたら「OK」ボタンをタッチします。

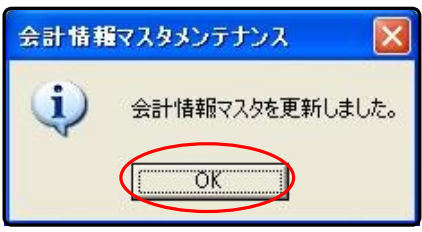

■7.業務処理メニューに戻ります 「閉じる」ボタンをタッチしてマスタへ戻り、 「業務処理メニューに戻る」ボタンをタッチして 業務処理メニューへ戻ります。

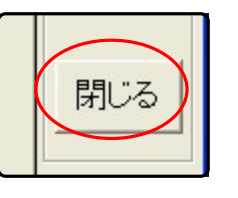

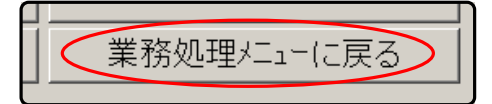

| 肖費税率 10.0 % 工K -円未満端数 9 ↓以下切捨て 項目 店内飲食消費税1 テイクアウト消費及 |              |          |
|------------------------------------------------------|--------------|----------|
| -円未満端数 9 ・以下切捨て<br>項目 店内飲食消費税1 ティクアウト消費及             | 肖費税率 10.0 %  | ТК       |
| 項目 店内飲食消費税1 ティクアウト消費                                 | →円未満端数 9 • 以 | 下切捨て     |
| 項目 店内飲食消費税1 ティクアウト消費取                                |              |          |
|                                                      | 項日           | イカマウド省費和 |
|                                                      |              |          |
| 肖書税率 (100 g) TK                                      | 肖書税家 100     |          |

• 以下切捨

# 2019年9月30日営業終了後、変更内容を反映します

■1. POSの画面を業務メニューに変更します

| 営業日 2013/12/19     業務処理メニュー     2013/12/19     14.41.16       Ver. 2504.1.1 |               |                                   |              |              |  |
|-----------------------------------------------------------------------------|---------------|-----------------------------------|--------------|--------------|--|
| レジ登録                                                                        | 点 検 処 理       | 累計レポート                            | 残数設定         | 本部送信         |  |
| 伝票 VOID                                                                     | 支払変更          | 在高点検                              | 精 算<br>(レジ締) | 合算データ<br>復 旧 |  |
| プリセット                                                                       | マスタ<br>メンテナンス | 電子<br>ジャーナル<br>電子ジャーナル<br>セーブ&ロード | 終了           | ソフト保守        |  |

会計画面の場合は 「業務メニュー」をタッチして 業務処理メニューへ変更して下さい。

| 点    | 検  | Ę  | 美務パニュ  | - 20 | 13/12, | /11 |
|------|----|----|--------|------|--------|-----|
| ースト  | テー | ブル |        | 客層   | F社男    | 3   |
| /値割引 |    | 点小 | 数<br>計 |      | 立      | 「替  |

■2. POSのモードを切り替えます 機種により方法が違います。自分の取り扱っている機種にそって進めて下さい。

✓ □TwinPos3500(NEC製) 鍵の位置を「設定」にする。

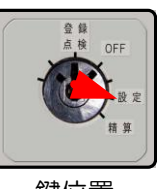

鍵位置

✓ □TwinPos5000、9000シリーズ(NEC製) キーボードの「設定」を押す。

| • | (   | 設定  | 糷   | * |
|---|-----|-----|-----|---|
| ô | F7  | F8  | F9  |   |
| 服 |     |     |     |   |
| 7 | F18 | F19 | F20 | F |

| 営業日 2014/ 1/14         業務処理メニュー         2014/ 1/14 [16:39:20]           Ver.801.8.2         Ver.801.8.2 |                                   |                          |              |               |  |
|----------------------------------------------------------------------------------------------------|-----------------------------------|--------------------------|--------------|---------------|--|
| レジ登録                                                                                                    | 点 検 処 理                           | 累計レポート                   | 本部送受信        | 受信マスタ<br>反映処理 |  |
| 伝 票 VOID                                                                                                | 支払変更                              | 在高点検                     | 精 算<br>(レジ締) | 合算データ<br>復 旧  |  |
| ブリセット                                                                                                   | 準備用マスタ<br>メンテナンス                  | 本番用マスタ<br><i>メ</i> ンテナンス | ソフト保守        | リモート保守待機      |  |
| 残数設定                                                                                                    | 電子<br>ジャーナル<br>電子ジャーナル<br>セーブ&ロード | <b>一</b> 有 清掃 画面         |              | 終了            |  |

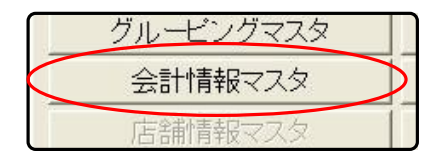

■5. OESデータダウンロードを選択します 「OESデータダウンロード」をタッチします。

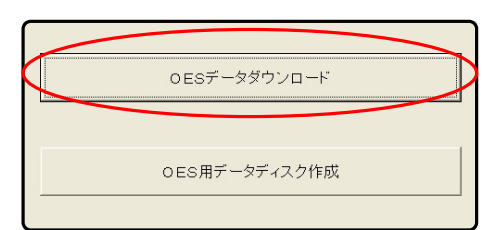

■6. 対象ファイルを選択します 会計情報マスタの □ をタッチし チェックを付けます。

■7. ダウンロードを実行します 「ダウンロード」をタッチし ダウンロードを実行してよろしいですか? と表示されたら「はい」をタッチします。

> 1~3分後、「処理が終了しました」と 表示されたら「OK」をタッチします。

■8. 会計情報変更処理を行います

「会計情報変更(新→現)」をタッチし 「変更してよろしいですか」と表示されたら 「はい」をタッチします。

1~3分後、「処理が終了しました」と 表示されたら「OK」をタッチします。

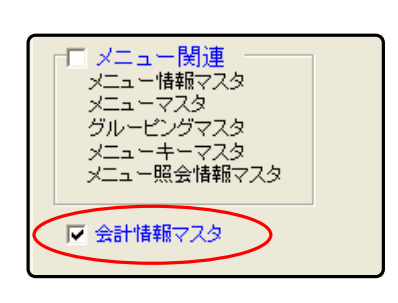

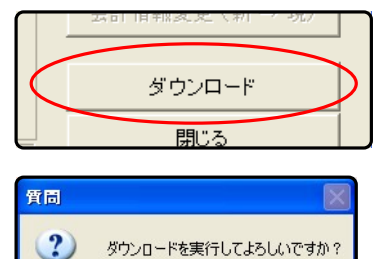

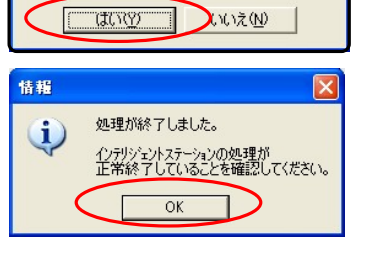

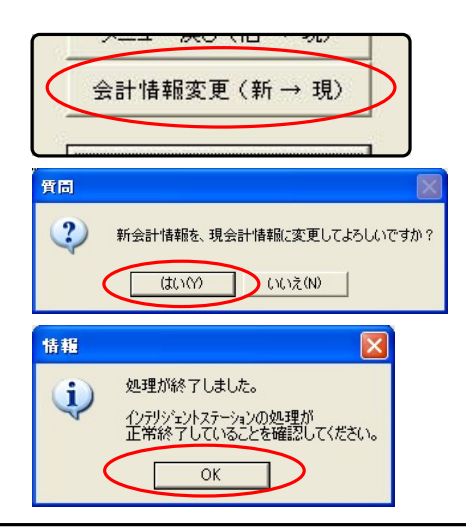

■9.業務処理メニューに戻ります

「閉じる」ボタン、「終了」ボタン、 「業務処理メニューに戻る」ボタンを 順にタッチして業務処理メニューに戻ります。

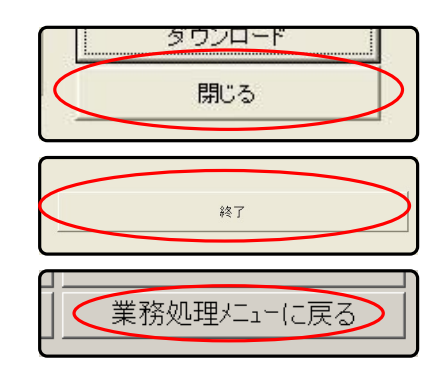

# 2019年9月30日営業終了後、変更内容を反映します

■1. POSの画面を業務メニューに変更します

| 営業日 2013/12/19     業務処理メニュー     2013/12/19       2013/12/19     Ver. 2504.1.1 |               |                    |              |              |  |
|-------------------------------------------------------------------------------|---------------|--------------------|--------------|--------------|--|
|                                                                               |               |                    |              | 本部送信         |  |
| レン登録                                                                          | 点 梗 処 埋       | 系計レホート             | 残数設定         | マスタ反映        |  |
| 伝票 VOID                                                                       | 支払変更          | 在高点検               | 精 算<br>(レジ締) | 合算データ<br>復 旧 |  |
|                                                                               | マスタ<br>メンテナンス | 電子<br>ジャーナル        | 終了           | ソフト保守        |  |
| フリセット                                                                         |               | 電子ジャーナル<br>セーブ&ロード | 【 清掃画面       |              |  |

会計画面の場合は 「業務メニュー」をタッチして 業務処理メニューへ変更して下さい。

| 点    | 検  | Ę      | 美務パニ:  | ı — 20 | 13/12/11 |
|------|----|--------|--------|--------|----------|
| トスト  | テー | ブル     |        | 客層     | F社男      |
| /値割引 |    | 点<br>小 | 数<br>計 |        | 立 替      |

■2. POSのモードを切り替えます 機種により方法が違います。自分の取り扱っている機種にそって進めて下さい。

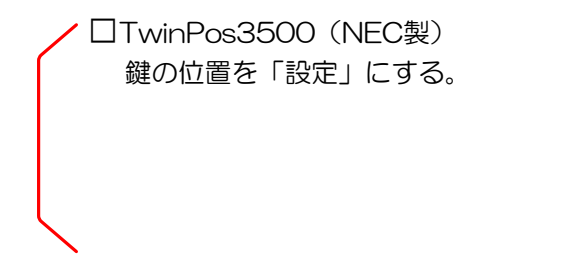

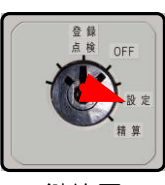

鍵位置

✓ □TwinPos5000、9000シリーズ(NEC製) キーボードの「設定」を押す。

| <b>R</b> | · ( | 設定  | 糷   | 兼 |  |  |
|----------|-----|-----|-----|---|--|--|
| ô        | F7  | F8  | F9  |   |  |  |
| 睱        |     |     |     |   |  |  |
| 7        | F18 | F19 | F20 | F |  |  |

| 営業日 2014/ 1/14<br><b>業務処理メニュー</b> <sup>2014/ 1/14</sup> 163920 Ver. 801.8.2 |                                   |                  |                 |              |  |
|-----------------------------------------------------------------------------|-----------------------------------|------------------|-----------------|--------------|--|
| レジ登録                                                                        | 点 検 処 理                           | 累計レポート           | 本部送受信           | 受信マスタ 反映処理   |  |
| 伝 票 VOID                                                                    | 支払変更                              | 在高点検             | 精<br>第<br>(レジ締) | 合算データ<br>復 旧 |  |
| ブリセット                                                                       | 準備用マスタ<br>メンテナンス                  | 本番用マスタ<br>メンテナンス | ソフト保守           | リモート保守待機     |  |
| 残数設定                                                                        | 电<br>デジャーナル<br>電子ジャーナル<br>セーブ&ロード | <b>大学</b> 清掃画面   |                 | 終了           |  |

|           | グルービングマスタ |           |
|-----------|-----------|-----------|
| $\langle$ | 会計情報マスタ   | $\supset$ |
|           | 店舗情報マスタ   |           |

■5. 変更処理を選択します 会計情報変更(新→現)をタッチします。

手動実行 メニュー変更(新 → 現) メニュー戻し(旧 → 現) 会計情報変更(新 → 現)

「実行しますか?」と表示されたら 「はい」をタッチします。

処理が終了しましたと表示されたら 「OK」をタッチします。

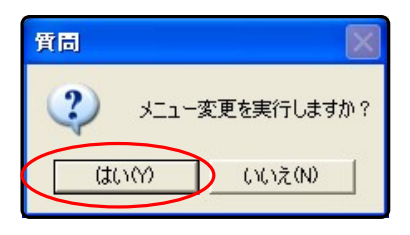

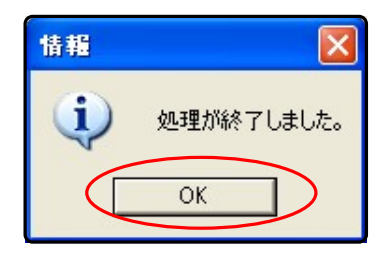

■6.業務処理メニューに戻ります

「閉じる」ボタン、「終了」ボタン、 「業務処理メニューに戻る」ボタンを 順にタッチして業務処理メニューに戻ります。

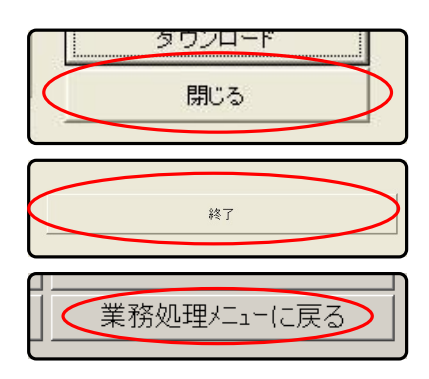